# Raduga

# **Installation Guide**

Raduga 1.08.0002

# **Table of Contents**

| General information                                  | 3  |
|------------------------------------------------------|----|
| About Raduga                                         | 4  |
| System Overview                                      | 5  |
| Installation Requirements                            | 6  |
| The Server                                           | 6  |
| The Reporting Database                               | 6  |
| The Client                                           | 7  |
| Configuration Directories                            | 9  |
| Global Configuration Directory                       | 9  |
| Preferences Directory                                | 9  |
| Private Working Directory                            | 9  |
| Projects Directory                                   | 9  |
| Licenses Directory                                   | 9  |
| Windows Security                                     | 10 |
| Defining the Raduga Staging Directory                | 10 |
| Installing Raduga                                    | 13 |
| Raduga Setup INI file                                | 14 |
| How the Raduga setup defines configurable parameters | 14 |
| Installing Raduga Administrator                      | 16 |
| Installing Raduga Client                             | 20 |
| Silent Installation                                  | 20 |
| Raduga Registry                                      | 21 |
| Upgrading Raduga Software                            | 22 |
| For Further Information                              | 28 |
|                                                      |    |

# **General information**

#### Copyright

Copyright © 2015-2021 Michael Dvorkin All rights reserved.

This software and related documentation are provided under a license agreement containing restrictions on use and disclosure and are protected by intellectual property laws. Except as expressly permitted in your license agreement or allowed by law, you may not use, copy, reproduce, translate, broadcast, modify, license, transmit, distribute, exhibit, perform, publish or display any part of this software or its related documentation, in any form, or by any means. Reverse engineering, disassembly, or de-compilation of this software, unless required by law for interoperability, is prohibited.

#### Contacts

For any questions and support regarding this product, contact Michael Dvorkin (tel +79185402272, <a href="mailto:support@LazyDeploy.com">support@LazyDeploy.com</a>).

#### Licensing

Raduga Free software can be used for free. It is restricted to 5 environments and 50 projects. Free edition has a limited technical support.

Raduga Pro software can be used for free during the trial period of 30 days. After the end of the trial period, you must install a private license for each user to continue using the software. Raduga Pro can manage an unlimited number of environments and projects and it has full technical support.

Contact Michael Dvorkin (tel +79185402272, <a href="mailto:support@LazyDeploy.com">support@LazyDeploy.com</a>) to obtain Raduga licenses.

#### Disclaimer

Raduga allows deleting database and file system objects. In some cases the objects are replaced during the migration of development projects. Raduga users should carefully test all development projects in a test environment before implementing them in production. We accept no liability for any damage caused by the Raduga application. Object transmission cannot be guaranteed to be secure or error-free, as migration rules can differ from one environment to other. We therefore do not accept liability for any errors or omissions in the contents of custom objects which might arise as a result of object transmission. Although we have taken reasonable precautions to ensure proper performance of Raduga software, the company cannot accept responsibility for any loss or damage arising from the use of Raduga.

# **About Raduga**

Raduga is an application that helps you manage the development and deployment process. It is designed for Oracle applications; however, it can be used in any development environment. A user-friendly interface, easy navigation between applications and projects, various migration and deployment capabilities, version control and reporting make Raduga a useful tool for programmers, team leaders and project managers.

Raduga offers to users

- Object migration between environments
- Intuitive navigation between entities
- Object comparison
- Version control and deployment history
- Monitoring environment status
- Starting/stopping environments
- Data loading capabilities
- Easy customization
- Comprehensive reporting
- File transfer capabilities
- Enhanced security

# **System Overview**

Raduga uses client/server architecture. It includes functionality for distributed development teams. Raduga Client is installed on Windows computers. The Windows computer should be connected to the corporate network. If there is a firewall between the Windows computer used for installation and UNIX/Linux servers, then open FTP and/or SFTP and Telnet and/or SSH ports in the firewall. Raduga software is not installed on the server; however after installation the system administrator must perform additional steps on the server side.

# **Installation Requirements**

#### **The Server**

Raduga application works with UNIX-based environments. It was tested on the Oracle E-Business Suite versions 11.5.10 and 12.1.3 installed on an Oracle Enterprise Linux 5 platform.

#### Hardware requirements

There are no specific requirements for the server hardware.

#### Software requirements

bash, ksh or sh

rcs 5.7 or later

jad 1.5.8 or other java decompiler (if it is not installed Raduga will not be able to decompile java classes)

No Raduga software is installed on the server. However, Raduga uses a special staging directory on the server for placing its temporary files and for maintaining its version control system.

The system administrator needs to allow FTP and/or SFTP and Telnet and/or SSH access between servers and the Raduga client computer. UNIX/Linux servers must have FTP and/or SFTP and Telnet and/or SSH services activated so Raduga can access files and run commands on the servers.

In Linux you can use the following command to list existing services:

chkconfig --list

Use the following command to start the SFTP daemon on Linux:

service vsftpd start

Use the following command to start the SSH daemon on Linux:

service sshd start

Normally, starting these two services is enough for Raduga to be able to connect to the server.

Additionally, the system administrator should create a Raduga staging directory on the server (see "Defining Raduga Staging Directory").

#### **The Reporting Database**

The reporting database is necessary for recording information about Raduga users, permissions and actions (see "Defining the Reporting Database" in the Raduga Administration Guide). Any Oracle database version 10.2 or later can be used as a reporting database. It is optional, but we recommend that you create a separate schema for Raduga in the reporting database:

#### sqlplus / as sysdba

create user raduga identified by <password> default tablespace <tablespace> temporary tablespace temp quota unlimited on <tablespace>;

grant connect, resource to raduga;

If the Reporting database is not configured or not available, all Raduga features except "Reporting" and "Approval History" will function as usual. However action history will not be saved. Raduga administrator can make the Reporting Database mandatory for specific environments.

## **The Client**

#### **Hardware requirements**

Raduga requires a Windows XP/7/8 computer (32/64 bit) connected to the network, with at least 600M of free disk space available.

Raduga can spawn many parallel processes in order to get or send objects, therefore having multiple processors on the server can help it function faster.

We recommend using a Windows computer with 4 CPU cores and at least 2G of RAM.

#### Software requirements

Raduga requires the Microsoft .NET Framework 4.0.30319. You can download the framework from <u>http://www.microsoft.com/en-us/download/details.aspx?id=17851&ppud=4</u>

#### Security requirements

Raduga can be installed in two modes: administrator and client. Administrator mode will install Raduga software including the Raduga Notification service and Raduga Monitor service which require the "Log on as a service" right to be granted to the Windows account. Client mode installation does not require the "Log on as a service" right.

To add the "Log on as a service" right to an account on your local computer:

- 1. Open Local Security Policy click Start, point to Control Panel, point to Administrative Tools, and then doubleclick Local Security Policy.
- 2. In the console tree, double-click Local Policies, and then click User Rights Assignment.
- 3. In the details pane, double-click Log on as a service.

4. Click Add User or Group, and then add the appropriate account to the list of accounts that possess the Log on as a service right.

To understand how to add the "Log on as a service" right to a domain account you can look at the Microsoft Technet documentation at <u>https://technet.microsoft.com/en-us/library/cc794944(v=ws.10).aspx</u>

#### Enable Linked Connections

If mapped drive is used for accessing Raduga configuration directory and UAC is configured to prompt for credentials, Raduga installation will fail to access its configuration files. To make mapped drives available to the Raduga setup in the Windows registry, create the DWORD (32-bit) value "EnableLinkedConnections" under the HKEY\_LOCAL\_MACHINE\SOFTWARE\Microsoft\Windows\CurrentVersion\Policies\System and type 1 in the value data field. Select OK, exit Registry Editor, and then restart the computer.

See the following article for detailed explanations: <u>https://docs.microsoft.com/en-us/troubleshoot/windows-client/networking/mapped-drives-not-available-from-elevated-command</u>

#### **Client certification matrix**

|            | Raduga Administrator | Raduga Client |
|------------|----------------------|---------------|
| Windows XP | Not certified        | Certified     |
| Windows 7  | Certified            | Certified     |
| Windows 8  | Certified            | Certified     |
| Windows 10 | Certified            | Certified     |

# **Configuration Directories**

Raduga uses XML configuration files that need to be placed in a location accessible by the Raduga client installation. Place Raduga configuration files in a network directory accessible by all Raduga users.

# **Global Configuration Directory**

The Global Configuration Directory holds Raduga's main configuration files. Configuration files contain predefined setup information crucial for Raduga's proper functioning. Place the directory in a network location accessible to all Raduga end users. Access to the directory must be read-only for all users except for the Raduga administrator, who should have write permission for this directory. It is strongly not recommended to create a Raduga configuration directory as a mapped Windows drive.

Example: \\FileServer\\Raduga\config

## **Preferences Directory**

The Preferences Directory contains private configuration files. Place the directory in a network location accessible to all Raduga end users. Users must have read-write access to this directory.

Example: \\FileServer\Raduga\users

Raduga puts each user's private configuration file in this location: \\FileServer\Raduga\users\<username>\pref

#### **Private Working Directory**

Each user has a Private Working Directory for private development. Create the directories in a network location accessible to all Raduga developers. Developers must have read-write access to their directory.

Example: \\FileServer\Raduga\users

Raduga saves private development files in this location: \\FileServer\Raduga\users\<username>\developments

#### **Projects Directory**

The Projects Directory contains Raduga Development Projects. Create the directory in a network location accessible to all Raduga developers. Developers must have read-write access to this directory.

Example: \\FileServer\Raduga\projects

#### **Licenses Directory**

The Licenses Directory contains Raduga license files. Create the directory in a network location accessible to all Raduga end users. Users must have read access to this directory.

Example: \\FileServer\Raduga\licenses

#### **Windows Security**

We recommend that you define for each Windows user, corresponding to a Raduga user, a special directory \\FileServer\Raduga\users\<username>. Restrict this directory by disabling other users from changing it.

Before installing Raduga, define the following Windows groups:

#### • Raduga Administrators Group

The Raduga Administrators group is for Windows users corresponding to the Raduga administrators. Users in this group have full access to all Raduga configuration directories.

#### Raduga Developers Group

The Raduga Developers group is for Windows users corresponding to the Raduga developers. Users in this group have read access to all Raduga configuration directories and full access to the Raduga projects directory.

#### Raduga Implementers Group

The Raduga Implementers group is for Windows users corresponding to the Raduga implementers. Users in this group have read access to all Raduga configuration directories and full access to the Raduga projects directory.

#### • Raduga Users Group

The Raduga Users group is for Windows users corresponding to the Raduga users. Users in this group have read access to all Raduga configuration directories and write access to the Raduga projects directory.

In the future, when you create Raduga users, add the Windows user corresponding to each Raduga user to one of these groups.

Assign the following permissions for Raduga configuration directories to the Raduga Windows groups:

| Directory                    | Raduga Administrators | Raduga Developers<br>Raduga Implementers | Raduga Users                    |
|------------------------------|-----------------------|------------------------------------------|---------------------------------|
| \\FileServer\\Raduga\config  | Full Control          | Read                                     | Read                            |
| \\FileServer\Raduga\projects | Full Control          | Full Control                             | Read/write                      |
| \\FileServer\Raduga\licenses | Full Control          | Read                                     | Read                            |
| \\FileServer\Raduga\users    | Full Control          | Read/write for user's directory          | Read/write for user's directory |

# **Defining the Raduga Staging Directory**

The Raduga staging directory is situated on the server and is necessary for saving Raduga temporary files and scripts and maintaining the RCS repository. We recommend that you create the directory on a disk separate from all application environments and accessible by environment OS users. However if no such disk exists, you can create the staging directory in the environment software tree. In this case the objects changes history is lost when the environment is refreshed. In any case Unix/Linux users must have read/write access to the staging directory.

Example:

The staging directory is: /stage. Directory permissions should be set to 1777:

# mkdir /stage chmod 1777 /stage

Raduga will create the following directories automatically (the system administrator does not need to create them):

| Directory                                                        | Permissions | Purpose                               |
|------------------------------------------------------------------|-------------|---------------------------------------|
| /stage/Raduga                                                    | 1777        | Root stage directory                  |
|                                                                  |             | All users can create directories in   |
|                                                                  |             | the root stage directory but cannot   |
|                                                                  |             | delete or modify them.                |
| /stage/Raduga/ <env></env>                                       | 1777        | Staging directory for the             |
| Example:                                                         |             | environment.                          |
| Example.                                                         |             | All users can create directories in   |
| /stage/Raduga/PROD                                               |             | the environment directory but         |
|                                                                  |             | cannot delete or modify them.         |
|                                                                  |             |                                       |
| /stage/Raduga/ <env>/[<server>]/<os user=""></os></server></env> | 755         | Staging directory for the application |
| Example:                                                         |             | OS user. The optional server          |
|                                                                  |             | directory is created for the EBS      |
|                                                                  |             | environments that do not              |
|                                                                  |             | architecture                          |
|                                                                  |             |                                       |
| /stage/Raduga/PROD/applprod                                      |             | Only applprod OS user has             |
|                                                                  |             | read/write access to this directory.  |
| /stage/Raduga/ <env>/<os user="">/<userid></userid></os></env>   | 700         | Staging directory for a Raduga user.  |
| Example:                                                         |             | Only applprod OS user has access to   |
|                                                                  |             | this directory.                       |
| /stage/Raduga/PROD/applprod/1                                    |             | Deduce course in this divestory.      |
|                                                                  |             | tomporary scripts and objects for     |
|                                                                  |             | the Baduga User (with $Id = 1$ )      |
|                                                                  |             |                                       |
| /stage/Raduga/ <env>/<os user="">/rcs</os></env>                 | 755         | RCS root directory for applprod OS    |
| Example:                                                         |             | user.                                 |
|                                                                  |             |                                       |

| Directory                                                                                          | Permissions | Purpose                             |
|----------------------------------------------------------------------------------------------------|-------------|-------------------------------------|
| /stage/Raduga/PROD/applprod/rcs                                                                    |             |                                     |
| /stage/Raduga/ <env>/<os< td=""><td>755</td><td>RCS directory for Raduga objects.</td></os<></env> | 755         | RCS directory for Raduga objects.   |
| User>/rcs/ <entity>/<app>/<lang>/RCS</lang></app></entity>                                         |             | Raduga saves in this directory      |
| Example:                                                                                           |             | versions of the objects transferred |
| /stage/Raduga/PROD/applprod/rcs/ebs.Programs/PER/US/RCS                                            |             | by Raduga.                          |

**Note:** The location of the staging directory can affect behavior of the Raduga version control system. If the staging directory is separate from the environment, then the object versions are preserved after cloning the environment. If the staging directory is within the environment software tree, then after cloning all object versions are transferred from the source environment.

# **Installing Raduga**

In order set up Raduga, run the RadugaSetup.exe file.

Accept the license agreement:

| 2 | 📱 🛛 Raduga Installation: License Agreement 🚽 🗖 📕                                                                                                    | x |
|---|----------------------------------------------------------------------------------------------------|---|
|   | Raduga License Agreement                                                                                                    |   |
|   | LazyDeploy                                                                                                    | ^ |
|   | LICENSE AND SERVICES AGREEMENT                                                                                                    |   |
|   | READ CAREFULLY: LAZYDEPLOY LICENSES THE SOFTWARE AND<br>OTHER LICENSED MATERIALS ONLY ON THE CONDITION THAT<br>LICENSEE ACCEPTS ALL OF THE TERMS CONTAINED OR<br>REFERENCED IN THIS AGREEMENT. |   |
|   | By selecting the "I accept" button or other button or mechanism designed to acknowledge agreement to the terms of an electronic                                                                | ~ |
|   | Cancel Nullsoft Install System v2.46 < Back I Agree                                                                                                    |   |

Choose the destination folder and press "Install":

| 🔄 🛛 Raduga Installation: Installation Folder 🚽 🗖 🗡                                                                                                    |
|----------------------------------------------------------------------------------------------------|
| Setup will install RadugaSetup in the following folder. To install in a different folder, click Browse and select another folder. Click Install to start the installation. |
| Destination Folder                                                                                                    |
| C:\Program Files\LazyDeploy\Raduga Browse                                                                                                    |
| Space required: 32.3MB<br>Space available: 29.3GB                                                                                                    |
| Cancel Nullsoft Install System v2.46 < Back Install                                                                                                    |

During installation the following modules are installed in addition to the Raduga application software:

- Microsoft Visual C++ 2010 x86/x64 Redistributable 10.0.40219.1
- 32-bit/64-bit Oracle Data Access Components (ODAC) 12.1.0.1.0

#### **Raduga Setup INI file**

In order to define default values for setup variables, place the RadugaInstaller.ini file in the same directory as the RadugaSetup.exe file.

Here is an example of the RadugaInstaller.ini file:

[install] Admin="Y"

[directories] InstDir="C:\Program Files\RadugaApps\Raduga" GlobalConfigDir="\\FileServer\Raduga\config" PrivateConfigDir="\\FileServer\Raduga\users" ODACDir="C:\oracle\12.1\odac" PrivateWorkingDir="\\FileServer\Raduga\users" ProjectsDir="\\FileServer\Raduga\projects" LicensesDir="\\FileServer\Raduga\Licenses"

# How the Raduga setup defines configurable parameters

Here is the algorithm for defining the parameters, with descending priority:

| Installation Directory         | Value entered by user                                                 |
|--------------------------------|-----------------------------------------------------------------------|
|                                | HKLM\Software\Raduga6\InstallDir registry value (if Raduga is already |
|                                | installed)                                                            |
|                                | InstDir value in RadugaInstaller.ini                                  |
|                                | C:\Program Files\LazyDeploy\Raduga                                    |
| Global Configuration Directory | Value entered by user                                                 |
|                                | HKLM\Software\Raduga6\ConfigDir registry value                        |
|                                | GlobalConfigDir value in RadugaInstaller.ini                          |
|                                | C:\Raduga\config                                                      |
| Preferences Directory          | Value entered by user (in Administrator setup mode)                   |
|                                | PRIVATE_CONFIG_DIR constant in Raduga_Custom.xml file                 |
|                                | PrivateConfigDir value in RadugaInstaller.ini                         |
|                                | C:\Raduga\users                                                       |
| Private Working Directory      | Value entered by user (in Administrator setup mode)                   |
|                                | 1/                                                                    |

|                       | PRIVATE_WORKING_DIR constant in Raduga_Custom.xml file<br>PrivateWorkingDir value in RadugaInstaller.ini<br>C:\Raduga\users                                              |
|-----------------------|----------------------------------------------------------------------------------------------------|
| Projects Directory    | Value entered by user (in Administrator setup mode)<br>PROJECTS_DIR constant in Raduga_Custom.xml file<br>ProjectsDir value in RadugaInstaller.ini<br>C:\Raduga\projects |
| Licenses Directory    | Value entered by user (in Administrator setup mode)<br>LICENSES_DIR constant in Raduga_Custom.xml file<br>LicensesDir value in RadugaInstaller.ini<br>C:\Raduga\licenses |
| Raduga Log File       | Value entered by user<br>HKCU\Software\Raduga6\LogFile registry value<br>%LocalAppData%\Raduga\Raduga.log<br>[Installation Directory]\log\Raduga.log                     |
| Raduga Setup Log File | [Installation Directory]\log\Raduga_install.log                                                                                                    |

# **Installing Raduga Administrator**

Raduga can be installed in two modes: administrator and client. The only difference is that using administrator mode will install Raduga software (including the Raduga Administrator utilities) and copy Raduga configuration files to the destination directory. Installing in client mode will install the Raduga software only.

In general, install Raduga Administrator only once (for the first install as well as for upgrades), on the computer that has write access to the Raduga configuration directories. During installations on all other computers, choose the "Client" option.

To install Raduga Administrator, choose the "Administrator" option in the Raduga Setup form and press "Next":

| Raduga Setup                                                                                                    | x |
|----------------------------------------------------------------------------------------------------|---|
|                                                                                                    |   |
| Administrator                                                                                                    |   |
| Choose this option if this is the first installation of Raduga Application.<br>You will be prompted for Raduga Global Configuration directory.<br>Choose the directory that you have write access to it.<br>Predefined configuration files will be placed in this directory by the installation<br>program. |   |
| ○ Client                                                                                                    |   |
| Choose this option if this is the client installation of Raduga Application.<br>Your computer will be configured to point to Raduga Global Configuration<br>directory. Ask system administrator to supply a correct path to it.                                                                             |   |
| Cancel Next >                                                                                                    |   |

Provide all Raduga configuration directory values in the "Configuration Directories" form, or accept the default values:

| 🔄 Raduga Setup - Configuration — 🗆 🗡                                                                                                    |
|----------------------------------------------------------------------------------------------------|
| Directories Groups Licensing                                                                                                    |
| Global Configuration Directory                                                                                                    |
| c:\Raduga\config                                                                                                    |
| The Global Configuration Directory holds Raduga's main configuration files.<br>Configuration files contain predefined setup information crucial for Raduga's proper functioning.<br>Place the directory in a network location accessible to all Raduga end users.<br>Access to the directory must be read-only for all users except for the Raduga administrator,<br>who should have write permission for this directory.<br>Example: \\FileServer\\Raduga\config |
| Preferences Directory                                                                                                    |
| c:\Raduga\users                                                                                                    |
| The Preferences Directory contains private configuration files. Place the directory in a network location<br>accessible to all Raduga end users. Users must have read-write access to this directory.<br>Example: \\FileServer\Raduga\users<br>Raduga puts each user's private configuration file in this location: \\FileServer\Raduga\users\ <username>\pref</username>                                                                                         |
| Private Working Directory                                                                                                    |
| c:\Raduga\users                                                                                                    |
| Each user has a Private Working Directory for private development. Create the directories in a network location accessible to all Raduga developers. Developers must have read-write access to their directory. Example: \\FileServer\Raduga\users Raduga saves private development files in this location: \\FileServer\Raduga\users\                                                                                                    |
| c:\Baduga\projects                                                                                                    |
| The Projects Directory contains Raduga Development Projects.<br>Create the directory in a network location accessible to all Raduga developers.<br>Developers must have read-write access to this directory.<br>Example: \\FileServer\Raduga\projects                                                                                                    |
| Licenses Directory                                                                                                    |
| c:\Raduga\licenses                                                                                                    |
| The Licenses Directory contains Raduga license files.<br>Create the directory in a network location accessible to all Raduga end users.<br>Users must have read access to this directory.<br>Example: \\FileServer\Raduga\licenses                                                                                                    |
|                                                                                                    |
| C:\Users\пк\AppData\Local\Raduga\Raduga.log <br>Raduga Log File<br>It should be placed on a local drive.                                                                                                    |
| < Back Next >                                                                                                    |

Create all Raduga configuration directories in network locations accessible by all Raduga users. Placing configuration directories on the local drive is possible (though not recommended) when Raduga is used in single user mode.

After specifying the configuration directories, select the "Groups" tab and provide Raduga Windows group names, or accept the default ones. Note: as mentioned earlier, the Windows groups should exist before you install Raduga.

|       | Raduga Setup - Configuration 🛛 🗕 🗖 🗙                                                                                                    |
|-------|----------------------------------------------------------------------------------------------------|
| irect | ories Groups Licensing                                                                                                    |
|       |                                                                                                    |
|       | Administrators Group                                                                                                    |
| F     | RDG_ADMINISTRATOR_GRP                                                                                                    |
|       | The Raduga Administrators group is for Windows users corresponding to the Raduga administrators.<br>Users in this group have full access to all Raduga configuration directories.                                             |
|       | Developers Group                                                                                                    |
| 1     | RDG_DEVELOPER_GRP                                                                                                    |
|       | The Raduga Developers group is for Windows users corresponding to the Raduga developers.<br>Users in this group have read access to all Raduga configuration directories and full access to the Raduga<br>projects directory. |
| I     | Implementers Group                                                                                                    |
|       | RDG_IMPLEMENTER_GRP                                                                                                    |
| ļ     | Users Group                                                                                                    |
|       | RDG_USER_GRP                                                                                                    |
|       | Users in this group have read access to all Raduga configuration directories and write access to the Raduga projects directory.                                                                                               |
|       | < Back Next >                                                                                                    |

After specifying the Windows groups, select the "Licensing" tab and choose the licensing model:

| S                                                                                                    | Raduga Setup - Configuration -                                                                                                    | - 🗆 | x   |
|----------------------------------------------------------------------------------------------------|----------------------------------------------------------------------------------------------------|-----|-----|
| Directories Groups Licensing                                                                                                    |                                                                                                    |     |     |
|                                                                                                    |                                                                                                    |     |     |
|                                                                                                    |                                                                                                    |     |     |
| Free Edition                                                                                                    |                                                                                                    |     |     |
| Free edition is a fully function<br>It is restricted to 5 environme.<br>Raduga Pro version. Free edi<br>Choose this option for trial an                                 | nal version that supports complex migration scenarios.<br>nts and 50 projects. This restriction does not exist in the licensed<br>ition has a limited technical support.<br>Id small installations. |     |     |
| O Professional Edition                                                                                                    |                                                                                                    |     |     |
| Professional edition is a full-fu<br>It can manage an unlimited n<br>Raduga Pro has full technical<br>in single-user mode during the<br>Select this option for producti | eatured version.<br>umber of environments and projects.<br>I support and is fully functional<br>e 30-day trial period after the first installation<br>ion installations.                            |     |     |
|                                                                                                    |                                                                                                    |     |     |
|                                                                                                    |                                                                                                    |     |     |
|                                                                                                    |                                                                                                    |     |     |
|                                                                                                    |                                                                                                    |     |     |
|                                                                                                    |                                                                                                    |     |     |
|                                                                                                    |                                                                                                    |     |     |
|                                                                                                    |                                                                                                    |     |     |
|                                                                                                    | < Back                                                                                                    | Nex | t > |
|                                                                                                    |                                                                                                    |     |     |

After specifying the licensing model, press "Next" and wait until the Raduga setup is complete.

Choosing "Administrator" mode during Raduga installation will install five programs:

- Raduga main Raduga program.
- SetAdminPassword utility for resetting the administrator's password.
- ChangeConfigDir utility for changing Raduga configuration directory.

- RadugaNotification Windows service responsible for sending notifications and appointments and processing return mails
- RadugaMonitor Windows service responsible for monitoring environments
- NotificationsConfig utility for configuring Raduga Notification and Monitor services
- SyncRepDB utility for synchronizing Raduga Reporting database
- ClientPerformanceAnalyzer utility for gathering client, server and network performance metrics

## **Installing Raduga Client**

Install Raduga Client on all client computers. This option installs software only and does not change the configuration files. In the "Configuration Directories" form the only fields available for updating will be "Global Configuration Directory" and "Log File".

Choosing "Client" mode during Raduga installation will install two programs:

- Raduga main Raduga program.
- ChangeConfigDir utility for changing Raduga configuration directory.
- ClientPerformanceAnalyzer utility for gathering client, server and network performance metrics

#### **Silent Installation**

In order to install Raduga silently start the installer with the /S flag:

RadugaSetup.exe /S

Silent installation will use default values or values taken from the RadugaInstaller.ini file

# Raduga Registry

Raduga uses the following registry values:

| Parameter                                   | Meaning                                                                                                    |
|---------------------------------------------|----------------------------------------------------------------------------------------------------|
| HKLM\Software\Raduga6\InstallDir            | Raduga Installation Directory                                                                                                    |
| HKLM\Software\Raduga6\Admin                 | Administrator Flag. Valid Values: Y, N                                                                                                   |
| HKLM\Software\Raduga6\ConfigDir             | Raduga Configuration Directory                                                                                                    |
| HKLM\Software\Raduga6\OdpPath               | Oracle Data Provider installation paths. (Example:<br>C:\oracle2\12.1\odac;C:\oracle2\12.1\odac\bin)                                     |
| HKCU\Software\Raduga6\LogFile               | Raduga log file (full path)                                                                                                    |
| HKCU\Software\Raduga6\DebugLevel            | (Optional) Raduga Log Level. Valid values: Debug,<br>Info, Error, Trace. Default: Info                                                   |
|                                             | Debug – Many debug messages will be printed in the console and log file                                                                  |
|                                             | Info – Informational and error messages are printed                                                                                      |
|                                             | Error – Only error messages are printed                                                                                                  |
|                                             | Trace - Many debug messages will be printed in the                                                                                       |
|                                             | console and log file. It is used for debugging purposes.                                                                                 |
| HKLM\Software\Raduga6\NotificationUser      | Raduga user, used by the "Raduga Notification" service.                                                                                  |
| HKLM\Software\Raduga6\NotificationPassword  | Raduga notification user's password                                                                                                    |
| HKLM\Software\Raduga6\MonitorUser           | Raduga user, used by the "Raduga Monitor" service.                                                                                       |
| HKLM\Software\Raduga6\MonitorPassword       | Raduga monitor user's password                                                                                                    |
| HKLM\Software\Raduga6\ConnectionTimeout     | (Optional) Raduga connection timeout in seconds.<br>Default value 10                                                                     |
| HKLM\Software\Raduga6\ConnectionLifeTime    | (Optional) Raduga connection life time in seconds. If<br>set to 0 Raduga will not expire connections. Default<br>value 600               |
| HKLM\Software\Raduga6\MaxConnectionUseCount | (Optional) Raduga connection max use count. Default value 10                                                                             |
| HKLM\Software\Raduga6\TimerInterval         | (Optional) Raduga timer interval in milliseconds. It<br>defines how often Raduga will check server's<br>availability. Default value 3000 |

| HKLM\Software\Raduga6\IdleTimeout           | (Optional) Raduga stops checking server's availability<br>after this number of seconds. Set it to -1 to disable<br>this feature. Default value 300 |
|---------------------------------------------|----------------------------------------------------------------------------------------------------|
| HKLM\Software\Raduga6\CommandTimeout        | (Optional) Raduga command timeout in seconds.<br>Default value 0 (no timeout)                                                                      |
| HKLM\Software\Raduga6\EnvStatusTimeout      | (Optional) Raduga timeout to wait for environment status check in seconds. Default value 600 sec                                                   |
| HKLM\Software\Raduga6\NotificationInterval  | (Optional) Raduga notifications check interval in minutes. Default value 3 min                                                                     |
| HKLM\Software\Raduga6\MonitorInterval       | (Optional) Raduga environment status check interval<br>in minutes. Default value 2 min                                                             |
| HKLM\Software\Raduga6\ServiceStatusCount    | (Optional) Maximal number of service failures<br>necessary for changing its status. Default value 2                                                |
| HKLM\Software\Raduga6\MailTimeout           | (Optional) Raduga mail server connection timeout in milliseconds. Default value 60000                                                              |
| HKLM\Software\Raduga6\CheckConflicts        | (Optional) If 'N' Raduga will not check conflicts during deployment. Default value 'Y'                                                             |
| HKLM\Software\Raduga6\MaxLogLines           | (Optional) Maximal number of server log file lines for<br>"view log" operation. Default value 1000                                                 |
| HKLM\Software\Raduga6\CloudPageLines        | (Optional) Maximal number of lines per page in cloud<br>environments. Default value 100                                                            |
| HKLM\Software\Raduga6\TryAdditionalProtocol | (Optional) If 'Y' Raduga will try to use all available protocols to connect to the server. Default value 'Y'                                       |

# **Upgrading Raduga Software**

Upgrade Raduga software in these three steps:

- Upgrading Raduga Administrator. Run RadugaSetup.exe on the computer with Raduga Administrator installed. This will install new Raduga configuration files and upgrade Raduga software.
- 2. Upgrading Raduga Clients Run RadugaSetup.exe on all Raduga client computers.

3. If you are upgrading from the version 1.07.0009 or earlier and the Raduga stage directory is shared, run the following command as root user on the Unix/Linux server:

chmod 1777 /stage/Raduga/\*

- 4. If you are upgrading from the version 1.07.0006 or earlier make the following changes to all configured environments:
  - Go to the "Global Configuration" "Environments" "Edit" and add the database LISTENER name to each environment

| Database Server   | Database Port | Listener Name   | ✓ Has Access to DBA Views |
|-------------------|---------------|-----------------|---------------------------|
| tstdb.jafi.org.il | 1521          | TST             |                           |
| APPS User<br>apps | APPS Password | SYSTEM Password | SYSDBA                    |

• Go to the "Global Configuration" - "Environments" - "Edit" - "Servers" - "Edit" and select all new services hosted by the server:

| 3           | Edit Se                                         | rver                                               |           | × |
|-------------|-------------------------------------------------|----------------------------------------------------|-----------|---|
|             |                                                 |                                                    |           | 1 |
| Create Like | Choose Existing Server a                        | s a Template                                       | New       |   |
| Server Name | tstap.jafi.org.il<br>Fully Qualified Server Nar | ne                                                 |           |   |
| Services    | db.listener<br>✔ ebs.web                        | <ul><li>✓ ebs.mailer</li><li>✓ ebs.forms</li></ul> | ✓ eb      |   |
|             | <                                               |                                                    | >         |   |
|             | Choose services hosted b                        | y the server                                       |           |   |
|             | Database Server                                 | <ul> <li>Applicati</li> </ul>                      | on Server | _ |
| Users       | User Name                                       |                                                    | Туре      |   |
|             | appltst                                         |                                                    | ар        |   |
|             | <                                               |                                                    | >         |   |
|             | Add                                             | Edit                                               | Delete    |   |
| Console     |                                                 |                                                    |           |   |
|             |                                                 |                                                    |           |   |
|             |                                                 | ОК                                                 | Cancel    |   |

• Go to the "Global Configuration" - "Environments" - "Edit" - "Servers" - "Edit" - "Users" - "Edit" and select all new services hosted by the user:

| <b>S</b>                      | Edit User                                                                               | ×             |  |  |  |  |
|-------------------------------|-----------------------------------------------------------------------------------------|---------------|--|--|--|--|
| Create As                     | Choose Existing User as a Template                                                      | lew           |  |  |  |  |
| User Name                     | appitst                                                                                 |               |  |  |  |  |
| Password                      | ******                                                                                  |               |  |  |  |  |
| Confirm                       | rasswords are encrypted when stored *******                                             |               |  |  |  |  |
| Stage                         | Database User Application Use<br>/tmp<br>Enter user staging directory (example: /Stage) | r             |  |  |  |  |
| Services                      | ebs.opmn     util.file     Choose services owned by the user                            | ✓ ebs.concurr |  |  |  |  |
| Variables                     |                                                                                         |               |  |  |  |  |
| Variable                      | Value                                                                                   | Add           |  |  |  |  |
| TWO_TASK<br>APPL_TOP          | TST<br>/tst/tst_ap/R12/apps/apps                                                        | Edit          |  |  |  |  |
|                               |                                                                                         | Delete        |  |  |  |  |
| Console                       |                                                                                         |               |  |  |  |  |
| 06.12.2016 14:1<br>ebs.mailer | 2 Debug: RAD-0189 Enabled service:                                                      | ОК            |  |  |  |  |
|                               | ~                                                                                       | Cancel        |  |  |  |  |

5. You can define a util.SETUP\_DIR custom constant that will cause an automatic upgrade of all Raduga clients once the new Raduga version is installed on the Raduga Administrator computer. util.SETUP\_DIR must contain the full path to the directory where RadugaSetup.exe exists. Only a Raduga administrator can change Raduga constants.

To define the util.SETUP\_DIR constant, open the Raduga application and press the "Admin" button. In the "Private Configuration" form press "Global Configuration". The "Global Configuration" form opens:

|                |         |                | Global Co | nfiguration    |               |        |       |
|----------------|---------|----------------|-----------|----------------|---------------|--------|-------|
| O Free Editio  | on      |                | Profess   | sional Edition |               | Licer  | nses  |
| Reporting Da   | atabase |                |           |                |               |        |       |
| Server         |         |                | Port      | Database Name  |               |        |       |
| daydb.jafi.org | ı.il    |                | 1521      | DAY            |               | Con    | nect  |
| Database Use   | er      |                |           | Password       |               |        |       |
| raduga         |         |                |           | ******         | **            |        |       |
| Ldap           |         |                |           |                |               |        |       |
| Server         |         |                |           |                |               | Port   |       |
| 194.90.175.8   |         |                |           |                |               | 389    |       |
|                |         |                |           |                |               |        |       |
| Environments   | S       |                |           | Logins         |               |        |       |
| Name           | Туре    | Full Name      | ^         | User Name      | Туре          | Active | ^     |
| Aura-Test      | MISC    | MISC.Aura-Test |           | erpdba         | Developer     | Yes    |       |
| DAY            | DB      | DB.DAY         |           | michaeld       | Administrator | Yes    |       |
| DAY            | EBS     | EBS.DAY        |           | ofirs          | Administrator | Yes    |       |
| DVP            | DB      | DB.DVP         |           | ptest          | User          | Yes    |       |
| DVP            | EBS     | EBS.DVP        |           | ptest1         | User          | Yes    |       |
| IRC            | EBS     | EBS.IRC        |           | rad01          | User          | Yes    |       |
| JAZO           | CLOUD   | CLOUD.JAZO     |           | test101        | User          | Yes    |       |
| JBI            | EBS     | EBS.JBI        |           | test12         | User          | Yes    |       |
| PTCH           | EBS     | EBS.PTCH       |           | util.anonymous | User          | Yes    |       |
| PTS            | EBS     | EBS.PTS        |           | util.cpa       | User          | Yes    | ~     |
| RLT2           | EBS     | EBS.RLT2       | ~         | <              |               |        | >     |
| Add            | Edit    | Delete         | Status    | Add            | Edit Delete   |        |       |
| Objects        |         |                |           | Reports        |               |        |       |
| Constants      |         |                | ~         |                |               |        | ~     |
|                |         | [              | Edit      |                |               | La     | unch  |
| Console        |         |                |           |                |               |        |       |
|                |         |                |           |                |               | (      | ок    |
|                |         |                |           |                |               | Ca     | incel |

Choose "Constants" in the "Objects" drop down box and press "Edit":

| Y<br>C:\Users\пк\Google диск\ | N                                                                                                    |                                                                                                    | 7144                                                                                                    |
|-------------------------------|----------------------------------------------------------------------------------------------------|----------------------------------------------------------------------------------------------------|----------------------------------------------------------------------------------------------------|
| C:\Users\пк\Google диск\      | N                                                                                                    |                                                                                                    |                                                                                                    |
| C/Deduce/weeks                | IN                                                                                                    |                                                                                                    | Edit                                                                                                    |
| C:(Raduga(users               | N                                                                                                    |                                                                                                    | <b>D</b> 1 1                                                                                                    |
| C:\Raduga\users               | Ν                                                                                                    |                                                                                                    | Delete                                                                                                    |
| C:\Raduga\projects            | Ν                                                                                                    | [                                                                                                    | Revert                                                                                                    |
| RDG_ADMINISTRATOR             | Ν                                                                                                    |                                                                                                    |                                                                                                    |
| RDG_DEVELOPER_GRP             | N                                                                                                    |                                                                                                    |                                                                                                    |
| RDG_IMPLEMENTER_G             | N                                                                                                    |                                                                                                    |                                                                                                    |
| RDG_USER_GRP                  | N                                                                                                    |                                                                                                    | Translate                                                                                                    |
| iexplore.exe                  | Y                                                                                                    |                                                                                                    |                                                                                                    |
| XXX                           | N                                                                                                    |                                                                                                    |                                                                                                    |
| V                             | T<br>N                                                                                                    |                                                                                                    |                                                                                                    |
| 1 07 0007                     | N                                                                                                    |                                                                                                    |                                                                                                    |
| rcs                           | N                                                                                                    |                                                                                                    |                                                                                                    |
|                               |                                                                                                    | ~                                                                                                    |                                                                                                    |
|                               |                                                                                                    |                                                                                                    |                                                                                                    |
|                               | C:\Raduga\projects<br>RDG_ADMINISTRATOR<br>RDG_DEVELOPER_GRP<br>RDG_IMPLEMENTER_G<br>RDG_USER_GRP<br>iexplore.exe<br>xxx<br>\\jafifs\oracle\Raduga\setup<br>Y<br>1.07.0007<br>rcs | C:\Raduga\projects N<br>RDG_ADMINISTRATOR N<br>RDG_DEVELOPER_GRP N<br>RDG_USER_GRP N<br>iexplore.exe Y<br>xxx N<br>\\jafifs\oracle\Raduga\setup Y<br>Y N<br>1.07.0007 N<br>rcs N | C:\Raduga\projects N<br>RDG_ADMINISTRATOR N<br>RDG_DEVELOPER_GRP N<br>RDG_USER_GRP N<br>iexplore.exe Y<br>xxx N<br>\\jafifs\oracle\Raduga\setup Y<br>Y N<br>1.07.0007 N<br>rcs N ¥ |

Double click on the util.SETUP\_DIR constant and update its value:

| Edit Constant ×                                                  |
|------------------------------------------------------------------|
| Constant Name     ID       util.SETUP_DIR     Custom       Value |
| Type                                                             |
| List of Values                                                   |
| Console                                                          |
| OK Cancel                                                        |

In this example the RadugaSetup.exe file exists in the <u>\\jafifs\oracle\Raduga\setup</u> directory. After you define the util.SETUP\_DIR constant, Raduga will automatically update all Raduga clients to the current Raduga version. The automatic upgrade occurs when the end user opens the Raduga application.

The current Raduga version is defined in the Raduga Custom configuration file in the constant util.VERSION. This constant is automatically updated by the setup process and should not be changed manually.

# **For Further Information**

For any questions regarding this product, contact us at <u>support@LazyDeploy.com</u>, tel. +79185402272, or visit Raduga's web site: <u>http://www.LazyDeploy.com</u>